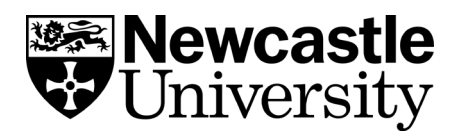

## Endnote Editing your referencing style

If you would like to make amendments to a style (for example, to italicise a title, change the capitalisation, or alter the brackets used for in-text citations) you can do this easily in EndNote.

First, choose a style which is closest to the one you need.

In your EndNote library, click on Edit > Output styles > Edit [style name]

| 🔘 File 🖪                           | Edit References Groups | Tools Wind | ow H                                  | Help                              |      |                              |                           |        |
|------------------------------------|------------------------|------------|---------------------------------------|-----------------------------------|------|------------------------------|---------------------------|--------|
|                                    | Undo                   | Ctrl+Z     | 3                                     | I, 🔇                              | (오)  | £ & 2 D                      | D 🗗 🗊 🖓 🖓                 | A2 - ( |
| My Libra                           | Cut                    | Ctrl+X     | 00                                    | tions +                           | )    |                              |                           |        |
| 🚍 All Re                           | Сору                   | Ctrl+C     |                                       |                                   | )    |                              |                           |        |
| () Sync (                          | Paste                  | Ctrl+V     | or                                    |                                   |      | <ul> <li>Contains</li> </ul> | ▼                         |        |
| Recer                              | Paste With Text Styles |            |                                       |                                   |      | <ul> <li>Contains</li> </ul> | •                         |        |
|                                    | Clear                  |            |                                       |                                   |      | ▼ Contains                   | •                         |        |
| Trash                              | Select All             | Ctrl+A     |                                       |                                   |      |                              |                           |        |
|                                    | Copy Formatted         | Ctrl+K     | Ê                                     |                                   | Year | Title                        |                           | Rating |
| ⊡ <sup>_</sup> My G                | Find and Replace       | Ctrl+R     | eeb, Y                                | '.; Ly                            | 2012 | Obesity, physical activi     | ty and sedentary behavior |        |
|                                    | Font                   | •          | ey, M                                 | ichael                            | 2009 | Intellectual property        | rights and food security  |        |
|                                    | Size                   |            | IIa, A.                               | ; Zh                              | 2014 | Climate change and a         | griculture: Impacts and a |        |
| <b></b> •                          | Style                  |            | A.; In                                | anı,<br>ani                       | 2017 | Farmers' Willingness t       | to Adopt Conservation Ag  |        |
|                                    | Style                  |            | L., 1                                 |                                   | 2027 |                              | ple with obesity          |        |
| ⊡ • Onlin                          | Output Styles          | •          |                                       | New Sty                           | le   |                              | return from ca            |        |
| QL                                 | Import Filters         | •          |                                       | Edit "Royal Society of Chemistry" |      |                              | childhood obesit          |        |
| QL                                 | Connection Files       | •          | 1                                     | Edit "NLM"<br>Open Style Manager  |      |                              | to climate chang          |        |
| QN                                 | Preferences            |            |                                       |                                   |      |                              | h to examining r          |        |
| Q PubMed (NLM) (0)                 |                        |            | Annotated                             |                                   |      |                              | eight: An effect          |        |
| Web of Science Core (0)     Miller |                        |            | APA 6th                               |                                   |      |                              | and low-vision            |        |
| more Miller                        |                        |            | Author-Date                           |                                   |      |                              | and low-vision            |        |
| Milne                              |                        |            | Chicago 16th Footnote                 |                                   |      | otnote                       |                           |        |
| Find Full Text     Milne,          |                        |            | Harvard at Newcastle                  |                                   |      | astle                        |                           |        |
| Milne                              |                        |            | Ibsen Studies                         |                                   |      |                              |                           |        |
| Morga                              |                        |            | J Comp Physiology A Newcastle Biology |                                   |      | gy A Newcastle Biology       | Wales: The envir          |        |
| O Thwa                             |                        |            | MHRA (Author-Date)                    |                                   |      | )ate)                        | e-Pooh: the story         |        |
|                                    |                        |            | NLM                                   |                                   |      |                              |                           |        |
|                                    |                        |            | Numbered                              |                                   |      |                              |                           |        |
|                                    |                        |            | Royal Society of Chemistry            |                                   |      | Chemistry                    |                           |        |
|                                    |                        |            | Show All Fields                       |                                   |      |                              |                           |        |
|                                    |                        |            | Turabian 8th Footnote                 |                                   |      |                              |                           |        |
|                                    |                        |            | Vancouver                             |                                   |      |                              |                           |        |
|                                    |                        | _          |                                       |                                   |      |                              |                           |        |
|                                    |                        |            |                                       |                                   |      |                              |                           |        |

Use the left-hand menu to navigate to the part of the style you wish to edit (for example, **Bibliography > Templates**)

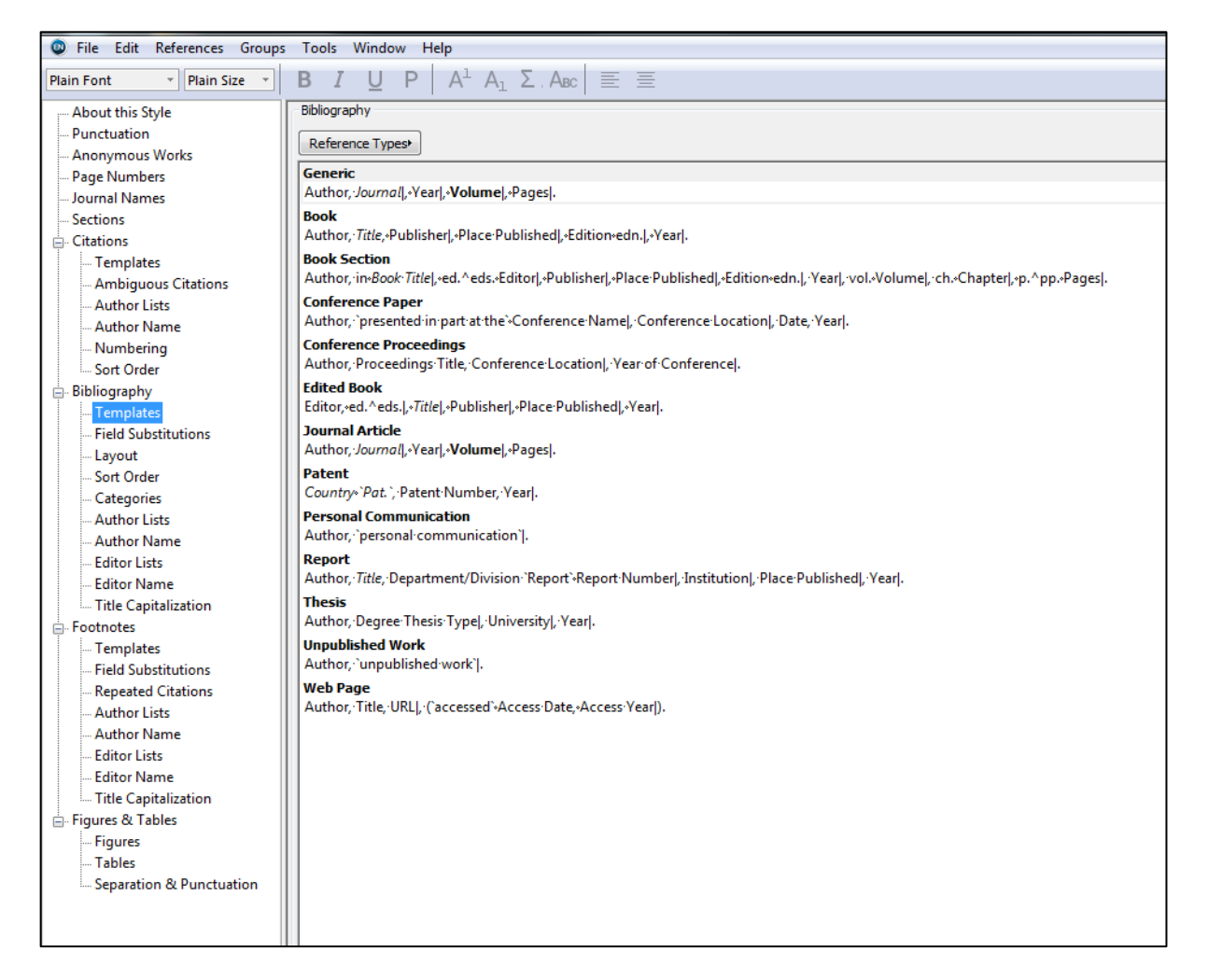

Make your amendments using the toolbar and/or Insert Field buttons as necessary. Close the Style Manager and you will be prompted to save your changes.

Only University Administrators can save style amendments to the network (C drive) so you will be prompted to save a copy of the style, with your amendments, in your personal filespace (H drive).

Save the file in a suitable folder location and rename the style file to something recognisable (e.g. Harvard [Your name]).